#### INTRODUCTION

Visit the tum website <u>https://www.tum.ac.ke/</u>, under portals click on TUMMIS <u>https://smis.tum.ac.ke/</u>

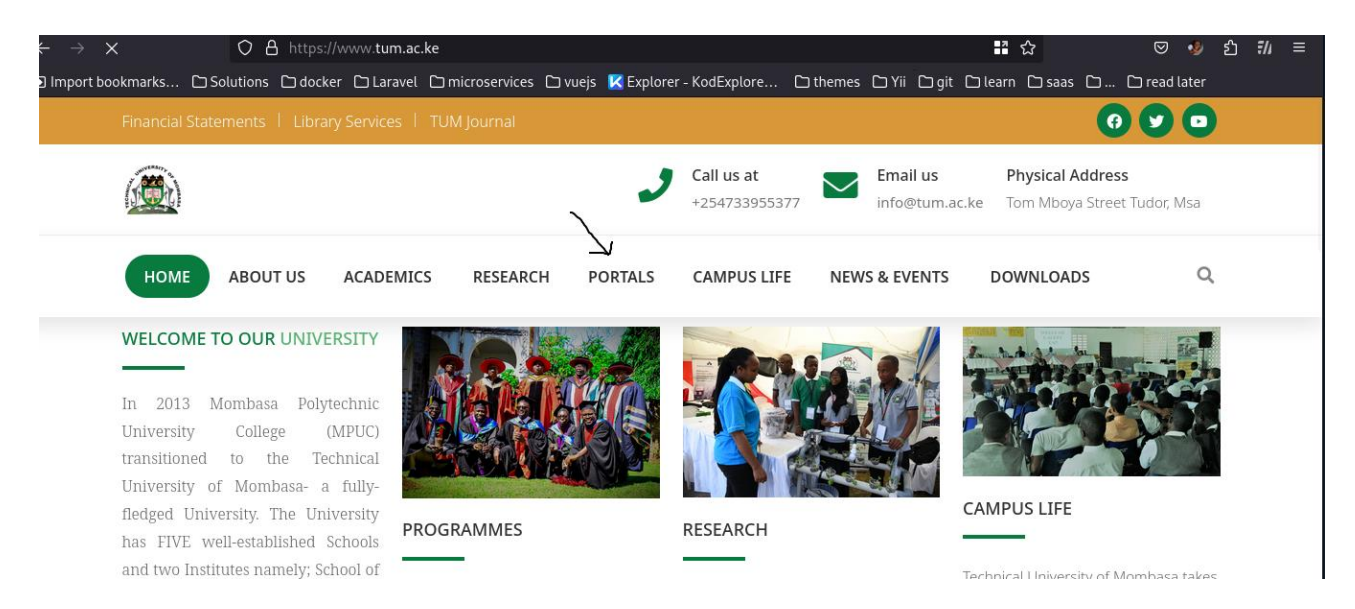

### This is the page that you will land on

| ← → C ☆ 🔒 smis.tum.ac.ke                                                                                  | < 🕁 💽 🌧 🗖                                                 |
|----------------------------------------------------------------------------------------------------|-----------------------------------------------------------|
| 🍯 Gmail 😐 YouTube 🗏 Maps                                                                                  |                                                           |
| ASVERNOL OF THE CHANGE                                                                                    | SIGN IN   TUMMIS<br>E-pay for continuing students         |
| Technical University of Mombasa                                                                           | USERNAME                                                  |
| Welcome to Technical University of                                                                        |                                                           |
| Mombasa. A Technical University of Global<br>Excellence in Advancing Knowledge,<br>Science and Technology | PASSWORD                                                  |
|                                                                                                    | Forgot Password? Sign In                                  |
|                                                                                                    | If you are seeking to join us as a student register here. |
| TUM © 2024                                                                                                |                                                           |

For Continuing students, Click on the E-pay link.

| E-pay for continuing st                | <b>/IIS</b><br>audents |
|----------------------------------------|------------------------|
| USERNAME                               |                        |
| PASSWORD                               |                        |
| Forgot Password?                       | Sign In                |
| If you are seeking to join us as a stu | dent register here.    |

That will take you to this page

| VERIFY STUDENT DETAILS |
|------------------------|
| STUDENT NUMBER         |
| STUDENT EMAIL          |
| VALIDATE<br>STUDENT    |
| TUMMIS © 2024          |

Enter your student number/ registration number with your student email Student Email Format : <u>registrationNo@students.tum.ac.ke</u> example if your registration number is BTIT/0000/2024

Your student email becomes : btit00002024@students.tum.ac.ke

|   | VERIFY STUDENT DETAILS |  |
|---|------------------------|--|
| S | STUDENT NUMBER         |  |
| S | STUDENT EMAIL          |  |
| S |                        |  |
| S | STUDENT PHONE NUMBER   |  |
| C | CREATE PASSWORD        |  |
| c | CONFIRM PASSWORD       |  |

Provide your active phone number then create a password that you will use for logging in to your e-payment account. You will be logged out . Login on the same page using your registration number and the password you just created.

Login here

| SIGN IN   TUMMIS<br>E-pay for continuing studen | ts           |
|-------------------------------------------------|--------------|
| USERNAME                                        |              |
| PASSWORD                                        |              |
| Forgot Password?                                | Sign In      |
| If you are seeking to join us as a student re   | egister here |

after a successful log in, you will land on this page requesting you to enter the code sent to the number you previously provided

| Technical University of<br>Mombasa                                                                                                    | PHONE VERIFICATION                                             |
|----------------------------------------------------------------------------------------------------|----------------------------------------------------------------|
| Welcome to Technical<br>University of Mombasa. A<br>Technical University of<br>Global Excellence in<br>Advancing Knowledge,<br>Science and Technology. | ENTER VERIFICATION CODE<br>Verify Phone Number<br>Get new code |

after successful phone verification you will be directed to your dashboard,

| TUMMIS                             | ≡                                      |                     |
|------------------------------------|----------------------------------------|---------------------|
| 🔄 HOME                             | DASHBOARD                              |                     |
| Request Payment                    | ←                                      |                     |
|                                    |                                        |                     |
| ? QUERY <                          |                                        |                     |
|                                    |                                        |                     |
|                                    |                                        |                     |
|                                    |                                        |                     |
| Son TUM is ISO 9001:2015 Certified | Technical University of Mombasa © 2024 | Designed by TUM ICI |

click on the payments tab then click on request payment, when you click the request payment you will see a page like this

## step 1

| STUDENT DETAILS | INVOICE DETAILS                 |
|-----------------|---------------------------------|
| STUDENT NAME    | FEE BALANCE : 134,450.00        |
| STUDENT NUMBER  | PAYMENT DESCRIPTION -           |
| STUDENT NAME    | select                          |
| PHONE NUMBER :  | AMOUNT TO PAY (KSH.):           |
|                 | CONVENIENCE FEE (KSH.):         |
|                 | TOTAL AMOUNT TO PAY<br>(KSH.) : |
|                 | Proceed to pay                  |

You are going to select if you are paying for school fees or short course . School fees comprises of :

- Semester Tuition Fee
- Accommodation
- Graduation
- Course Transfer Fees
- Mid-Entry Fee
- Retakes
- Supplementary Exams

So if you are paying for any of the above select school fees.

Then you put the amount you are paying from your balance which will be visible on top then proceed to pay

Once you press the proceed to pay button, you will be taken to another page to choose the mode you want to use for paying the school fee, you will see a page like this

| TUMMIS                         | =                         |                     | •                         |                     |
|--------------------------------|---------------------------|---------------------|---------------------------|---------------------|
| 🗄 НОМЕ                         |                           | Select Payment Mode |                           | -                   |
| ■ PAYMENTS <                   |                           | Mpesa               | Pesaflow Direct           |                     |
| ? QUERY <                      |                           | Stanbic Bank        | Kenya Commercial Bank     |                     |
|                                |                           | Equity Cash         | Co-operative Bank (KES)   |                     |
|                                |                           | RTGS                | Airtel Money              |                     |
| WWERSIP -                      |                           | National Bank       | Debit/Credit/Prepaid Card |                     |
|                                |                           | I&M Bank            | JamboPay                  |                     |
| TUM is ISO 9001:2015 Certified |                           |                     |                           |                     |
| payments.ecitizen.go.ke        | Technical University of I | Mombasa © 2024      |                           | Designed by TUM ICI |

After choosing mode of payment, if you are paying through M-pesa click on M-pesa option you will see this form

# step 2 M-pesa payment

| Pay Using M-PESA                                                                                                    | KES 1       |
|----------------------------------------------------------------------------------------------------|-------------|
| <ol> <li>Click here to receive M-PESA Menu</li> <li>Enter your M-PESA PIN and click OK</li> <li>You will receive a confirmation SMS from M-PESA</li> <li>After you receive a successful reply from M-PESA, click to<br/>button below.</li> </ol>                                         | he complete |
| Or follow instructions below<br>1. Go to MPESA menu on your phone<br>2. Select Paybill option<br>3. Enter Business Number 222222<br>4. Enter Account Number QBZDLWA<br>5. Enter the amount 1.00<br>6. Enter your MPESA PIN and Send<br>7. You will receive a confirmation SMS from MPESA |             |
| Cancel                                                                                                    | Complete    |
|                                                                                                    |             |

Read through the instructions carefully you can choose to follow the long path of following the instructions below the above form or

choose the click here option which will give you a window to pay, in the Phone number field, you insert the number that will be used to pay the fee, you can edit the number to suite your needs, if it's a parent paying, insert your parent's number here, then click the blue button for initiating payment, an STK will be sent to the owner of the number you initiated payment with (the number you used to pay with).

| Pay Using M-PESA                                                                                            | KES 1        |
|----------------------------------------------------------------------------------------------------|--------------|
| 1. Click here to receive M-PESA Menu                                                                        |              |
| Phone Number                                                                                                |              |
| 254                                                                                                    |              |
| Initiate Payment                                                                                            |              |
| 2. Enter your M-PESA PIN and click OK                                                                       |              |
| 3. You will receive a confirmation SMS from M-PESA                                                          |              |
| After you receive a successful reply from M-PESA, click t                                                   | the complete |
| button below.                                                                                               |              |
|                                                                                                    |              |
| Or follow instructions below                                                                                |              |
| 1. Go to MPESA menu on your phone                                                                           |              |
| 2. Select Paybill option                                                                                    |              |
| 3. Enter Business Number 222222                                                                             |              |
| 4. Enter Account Number PEZEWWN                                                                             |              |
| 5. Enter the amount 1.00                                                                                    |              |
| <ol> <li>Enter your MPESA PIN and Send</li> <li>Your ill apprise a participation SMS (see MSEC).</li> </ol> |              |
| 7. YOU WILL RECEIVE A CONTIMUATION SMIS FROM MPESA                                                          |              |
| Cancel                                                                                                    | Complete     |
|                                                                                                    |              |

If the blue button for initiating payment is not visible and you are told the phone number is required yet there's a phone number kindly go the long route of opening your SIM Tool Kit and pay through the playbill with the provided credentials, be keen when typing the account number provided. After initiating the payment the below page will pop up

| Please, check your phone for SI                                                                                                 | TK Menu                 |             |
|----------------------------------------------------------------------------------------------------|-------------------------|-------------|
|                                                                                                    |                         |             |
| 1. Click here to receive M-PES/                                                                                                 | A Menu                  |             |
| 2. Enter your M-PESA PIN and click OK                                                                                           |                         |             |
| S. Tou will receive a committatio                                                                                               | v from M_PESA_click #   | e complete  |
| outton below.                                                                                                    | y nom wi-r 23A, click u | ie complete |
|                                                                                                    |                         |             |
| Or follow instructions below                                                                                                    |                         |             |
| 1. Go to MPESA menu on your p                                                                                                   | phone                   |             |
| 2. Select Paybill option                                                                                                    |                         |             |
| 3. Enter Business Number 2222                                                                                                   | 22                      |             |
| 4. Enter Account Number QBZ                                                                                                    | DLWA                    |             |
| E. Enter the second 1 00                                                                                                    |                         |             |
| <ol> <li>Enter the amount 1.00</li> </ol>                                                                                       | end                     |             |
| <ol> <li>Enter the amount 1.00</li> <li>Enter your MPESA PIN and S</li> </ol>                                                   |                         |             |
| <ol> <li>Enter the amount 1.00</li> <li>Enter your MPESA PIN and S</li> <li>You will receive a confirmation</li> </ol>          | on SMS from MPESA       |             |
| <ol> <li>Enter the amount 1.00</li> <li>Enter your MPESA PIN and S</li> <li>You will receive a confirmation</li> </ol>          | on SMS from MPESA       |             |
| <ol> <li>6. Enter the amount 1.00</li> <li>6. Enter your MPESA PIN and S</li> <li>7. You will receive a confirmation</li> </ol> | on SMS from MPESA       |             |

After paying click the blue button at the bottom, then you will have completed the payment process.

## **Step 3 Cash payment**

If you want to pay using cash, kindly deposit your cash to the National Bank after clicking the proceed to pay button, choose National Bank as the mode of payments

|   | Mpesa         | Pesaflow Direct           |
|---|---------------|---------------------------|
|   | Stanbic Bank  | Kenya Commercial Bank     |
|   | Equity Cash   | Co-operative Bank (KES)   |
|   | RTGS          | Airtel Money              |
| > | National Bank | Debit/Credit/Prepaid Card |
| ŗ | I&M Bank      | JamboPay                  |

you will see a page like below , take a screenshot and go with it to the bank, the reference number is what is needed by the bank.

| Pay                                                                                                    |                                                                       | KES 1                             |
|----------------------------------------------------------------------------------------------------|-----------------------------------------------------------------------|-----------------------------------|
| Downlo                                                                                                  | ad Payment Instruct                                                   | ions                              |
| Service: SCHOOL FE                                                                                      | ES                                                                    |                                   |
| Application No.: RM                                                                                     | BGWJZ                                                                 |                                   |
| 1. Visit <b>National</b> I<br>2. Ask to make <b>eC</b><br>3. Provide eCitize<br>4. Amount: <b>KES 1</b> | Bank Branch<br>Citizen Cash Payment<br>en Reference Number: F<br>1.00 | RMBGWJZ                           |
| 5. Teller will proce<br>transaction rec<br>Once you complete y                                          | ess your payment and g<br>eipt<br>your payment, click <b>Co</b> i     | ive you a<br><b>mplete</b> below. |
|                                                                                                    | Cancel                                                                | Complete                          |

## For First Years that is 1.1 and 1.2 students.

Log in to your student portal as usual. Once inside click on the finance menu on the sidebar,

| 🖾 Student                      | DASHBOARD   QUICK LINKS | DASHBOARD   QUICK LINKS |               |                                       |
|--------------------------------|-------------------------|-------------------------|---------------|---------------------------------------|
| 🞓 Courses 🛛 <                  |                         |                         |               |                                       |
| 🗠 Student Progression 🧹        |                         | [                       | [             | [                                     |
| 🖉 Examination 🔒 🔍              | COURSE STATUS           | REGISTRATION            |               |                                       |
| Finance 🗸                      |                         | **                      |               |                                       |
| Fee Statement                  |                         | _                       |               |                                       |
| Helb Allocation                |                         |                         |               |                                       |
| E-Payments                     |                         |                         |               |                                       |
| E-payment Transactions         |                         | HELP DESK               | NOTIFICATIONS | STUDENT PROFILE                       |
| 🛏 Accommetiation <             |                         |                         | -             | a a a a a a a a a a a a a a a a a a a |
| 🎭 My P.                        |                         |                         |               |                                       |
| TUM is ISO 9001:2015 Certified | OTHERS                  |                         |               |                                       |
|                                | APPLY DEFERMENT/        | APPLY READMISSION       | APPLY SUPS/   | APPLY RETAKES                         |

after clicking the e-payment menu it will take you to this page

| STUDENT DETAILS | INVOICE DETAILS                 |  |
|-----------------|---------------------------------|--|
| STUDENT NAME    | FEE BALANCE : 134,450.00        |  |
| STUDENT NUMBER  | PAYMENT DESCRIPTION -           |  |
| STUDENT NAME    | select                          |  |
| PHONE NUMBER :  | AMOUNT TO PAY (KSH.):*          |  |
|                 | CONVENIENCE FEE (KSH.):         |  |
|                 | TOTAL AMOUNT TO PAY<br>(KSH.) : |  |
|                 | Proceed to pay                  |  |

Click the select button and choose school fees then the amount you want to pay then proceed to pay, Choose from step 2 and step 3 above for modes of payment.